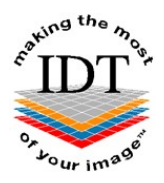

# Installing Simplant View or OneShot from a CD/DVD or USB stick you received from IDT

# **To Install Simplant View or Simplant OneShot**

## Step 1

Insert CD/DVD into drive.

The IDT Simplant Install Launcher will start automatically:

| ing the     | Actions                          |                     | GO                  |
|-------------|----------------------------------|---------------------|---------------------|
| Akii in     | Install Simplant software        |                     | 0                   |
| ~~O.        | Install Implant Libraries        |                     | Quit                |
|             | Simplant Projects Directory :-   |                     |                     |
| 1           | C:\DentalData                    |                     | K                   |
|             | Project Files :-                 |                     |                     |
|             | PATIENT1 2019-04-09              | To be copied        | PATIENT1 2019-04-09 |
|             | PATIENT2 2019-06-15              | To be copied        | PATIENT2 2019-06-15 |
|             | PATIENT3 2019-07-19              | To be copied        | PATIENT3 2019-07-19 |
|             | PATIENT4 2019-04-18              | To be copied        | PATIENT4 2019-04-18 |
| 0           | <                                |                     | >                   |
| You :: mage | Please select Actions, and Proje | ects, then click "I | GO"                 |
| - 4r m      |                                  |                     |                     |
|             |                                  |                     |                     |

If the Install Launcher does not start automatically, use File Explorer to navigate to the root of the CD/DVD or memory stick and double-click "Setup.exe":

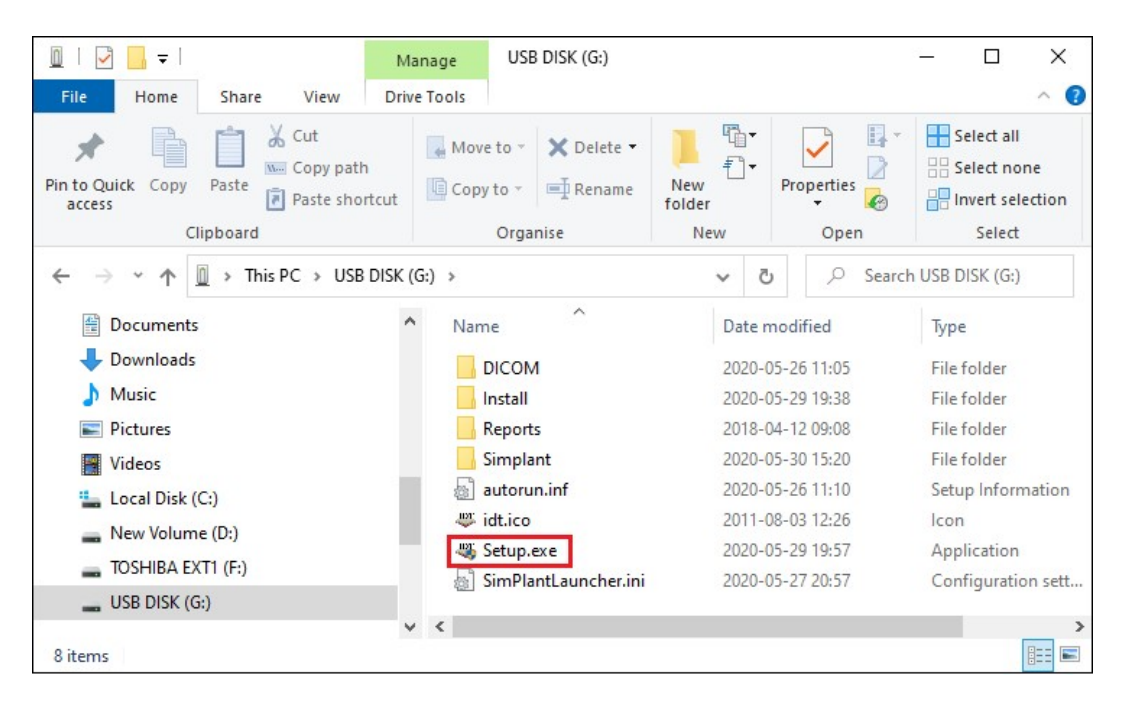

Step 2

Tick the box next to "Copy project files" if you want to copy Simplant project files to the **C:\DentalData** folder on your computer. We recommend storing all Simplant Projects in the **C:\DentalData** folder. However, you may browse to a different folder using the button shown.

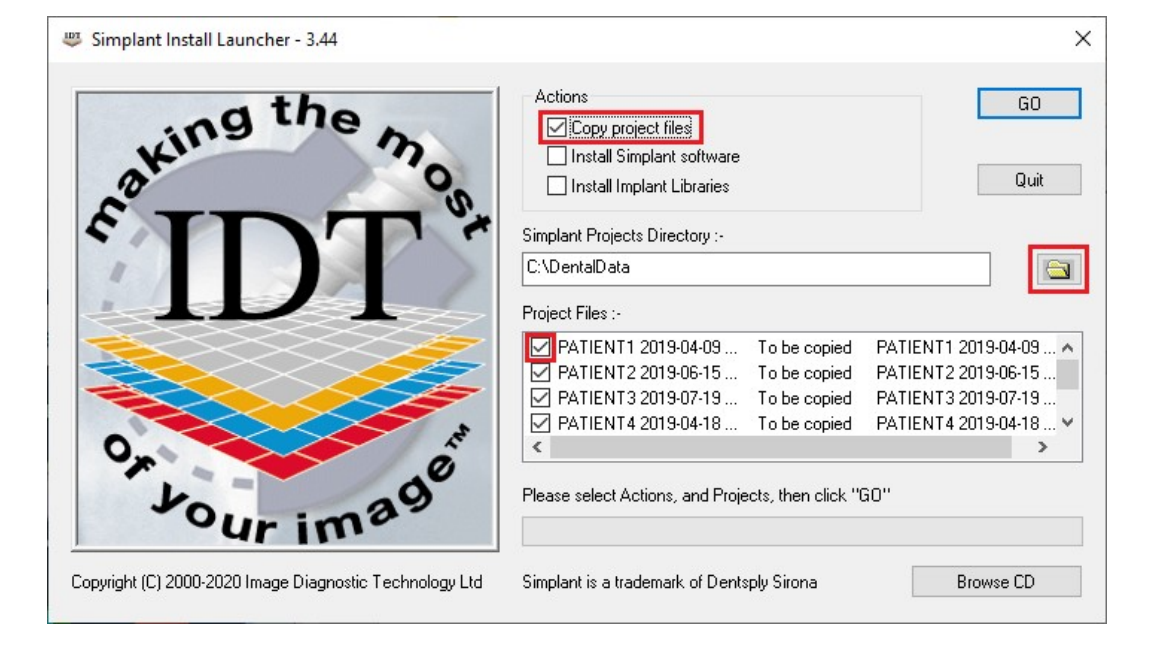

You can untick the boxes next to any projects that you don't want to copy.

#### Step 3

Tick the box next to "Install SimPlant software" if you want to install Simplant View or OneShot on your computer. Leave it unticked if you already have Simplant on your computer. For Simplant OneShot you should install the Implant Libraries as well.

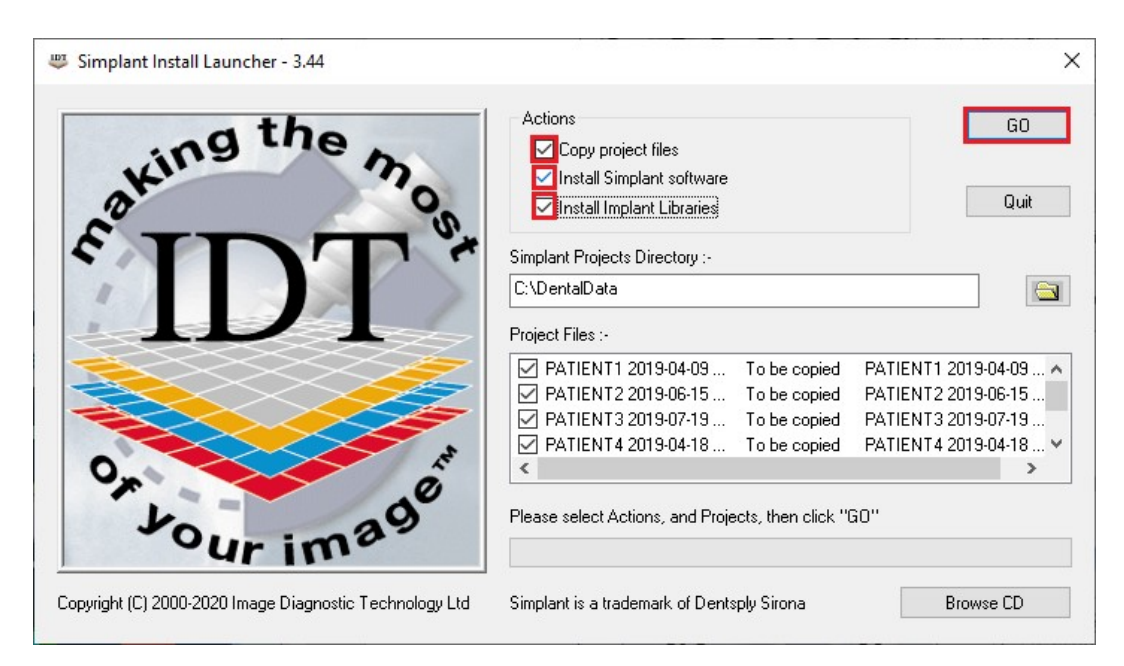

Please click the **GO** button when you are ready to proceed.

#### Step 4

The Simplant project files will be copied to the folder selected (usually **C:\DentalData**). If any project file already exists, you can choose to overwrite it or rename it.

#### Step 5

The Simplant software may take some time to start installing. Please wait till it starts installing, then follow the onscreen instructions. Similarly for the Implant Libraries (if selected).

## Step 6

When installation is complete you will see this message:

| Setup |                   | X         |
|-------|-------------------|-----------|
|       | Info              |           |
|       | Installations fir | nished !  |
| 1     | Would you like    | to Quit ? |
|       | Yes               | No        |

Click Yes to terminate IDT Simplant Install Launcher.

## Step 7

If installation was successful you will see a Simplant icon on your Desktop. Launch Simplant by double-clicking the Simplant icon.

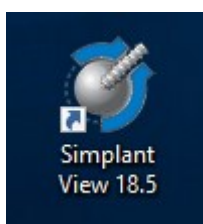

#### Step 8

From the File menu select Open Files ...

| S)   | (No project loaded) - SIMPLANT View 16.0 |
|------|------------------------------------------|
| File | Help                                     |
| 8    | Open Files                               |
|      | <u>C</u> lose Project                    |

## Step 9

A dialog box will open and you will see your patient listed. Double-click on your patient to view the images.

## Step 10

If there are **DICOM files** or **Radiology Reports** on the CD/DVD/USB stick you can access them by starting Simplant Install Launcher and clicking "**Browse CD**":

| 🐺 Simplant Install Launcher - 3.44                      |                                                      | ×                                      |  |  |
|---------------------------------------------------------|------------------------------------------------------|----------------------------------------|--|--|
| ing the p                                               | Actions                                              | GO                                     |  |  |
| akt. on                                                 | Install Simplant software Install Implant Libraries  | Quit                                   |  |  |
|                                                         | Simplant Projects Directory :-                       |                                        |  |  |
|                                                         | C:\DentalData                                        |                                        |  |  |
|                                                         | Project Files :-                                     |                                        |  |  |
|                                                         | PATIENT1 2019-04-09 To be copied PA                  | TIENT1 2019-04-09 🔨                    |  |  |
|                                                         | PATIENT2 2019-06-15 To be copied PATIENT2 2019 07 10 | TIENT2 2019-06-15                      |  |  |
|                                                         | PATIENTS 2019-07-19 To be copied PA                  | TIENT3 2019-07-19<br>TIENT4 2019-04-18 |  |  |
| O. Ave                                                  | <                                                    | >                                      |  |  |
| Joyr image                                              | Please select Actions, and Projects, then click "GO" |                                        |  |  |
| Copyright (C) 2000-2020 Image Diagnostic Technology Ltd | Simplant is a trademark of Dentsply Sirona           | Browse CD                              |  |  |

Created 2015-02-01 RAR Revised 2020-03-08 DF/RAR Last Revised 2020-06-01 RAR